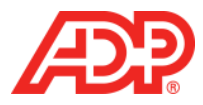

## Registering a New Employee in RUN Powered by ADP®

1. From the RUN employee login page, <u>myaccess.adp.com</u>, click **Register Now**.

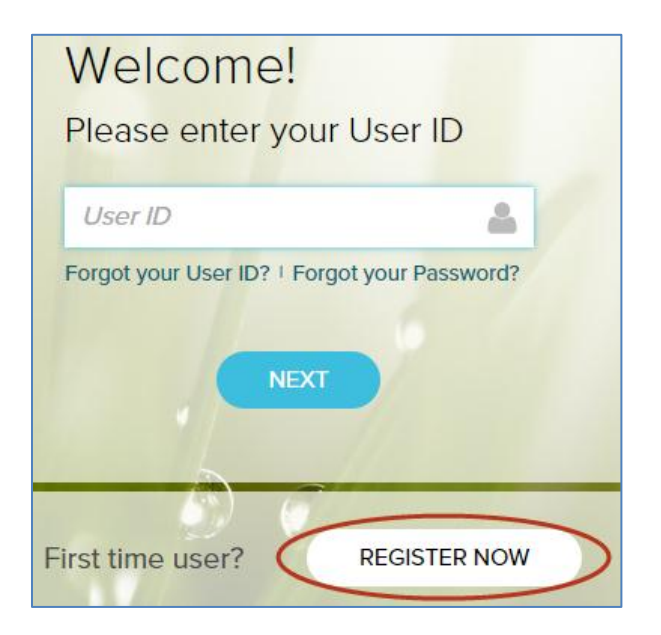

2. Complete all fields.

| First, we need to verify your identity |                        |  |
|----------------------------------------|------------------------|--|
| First Name                             | Last Name              |  |
|                                        |                        |  |
| Date of Birth                          | Social Security Number |  |
| Month • Day • Year •                   |                        |  |

3. Click Next.

| First, we need to verify your identity |              |                        |  |
|----------------------------------------|--------------|------------------------|--|
| First Name                             |              | Last Name              |  |
| Steven                                 |              | Smith                  |  |
| Date of Birth                          |              | Social Security Number |  |
| January 🗸                              | 1 🗸 1988 🗸   |                        |  |
| Register as a contr                    | actor (1099) | CANCEL NEXT            |  |

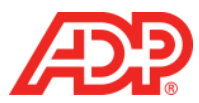

## 4. Complete all fields.

| Next, complete yo                                                 | our registration |   |
|-------------------------------------------------------------------|------------------|---|
| Create User ID (at least 8 characters)                            | Email            |   |
|                                                                   |                  |   |
| Create Password                                                   | Retype password  |   |
|                                                                   |                  |   |
| Security question 1                                               |                  |   |
|                                                                   |                  | * |
| Answer to Question 1                                              |                  |   |
|                                                                   |                  |   |
| Security question 2                                               |                  |   |
|                                                                   |                  | * |
| Answer to Question 2                                              |                  |   |
|                                                                   |                  |   |
| Security question 3                                               |                  |   |
|                                                                   |                  | ~ |
| Answer to Question 3                                              |                  |   |
|                                                                   |                  |   |
|                                                                   |                  |   |
| I have read and agree to the Employee Access terms and conditions |                  |   |

## 5. Click Next.

| Create User ID (at least 8 characters)                            | Email                                |
|-------------------------------------------------------------------|--------------------------------------|
| stevensmith                                                       | StevenSmith@TestCompany.com          |
| Create Password                                                   | Retype password                      |
|                                                                   |                                      |
| Security question 1                                               |                                      |
| What was your childhood nicknam                                   | e that most people do not know? 🔹    |
| Answer to Question 1                                              |                                      |
| Stevey Boy                                                        |                                      |
| Security question 2                                               |                                      |
| In what city was your mother born                                 | ? (Enter full name of city only) 🔹 👻 |
| Answer to Question 2                                              |                                      |
| Townsvillefieldship                                               |                                      |
| Security question 3                                               |                                      |
| What was the name of your first pe                                | et? *                                |
| Answer to Question 3                                              |                                      |
| Spike                                                             |                                      |
| I have read and agree to the Employee Access terms and conditions |                                      |
|                                                                   |                                      |
|                                                                   | CANCEL NEXT                          |
|                                                                   |                                      |

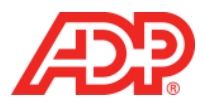

6. Read the Terms and Conditions of Service and click I Agree.

| Terms and Conditions of Service                                                                                                    |   |
|----------------------------------------------------------------------------------------------------|---|
| Terms and Conditions of Service for <i>RUN Powered by ADP®</i> Employee Access<br>BY CLICKING ON I AGREE BELOW AND/OR BY ACCESSING OR USING THE SITE<br>IN ANY MANNER, YOU ACKNOWLEDGE THAT YOU HAVE READ AND AGREE TO<br>BE BOUND BY THESE Terms and Conditions of Service for RUN Powered by<br>ADP® Employee Access (hereafter referred to as TERMS OF USE or Terms.)* If you<br>do not agree to all of the Terms of Use, you are not authorized to access or<br>otherwise use this site (the "Site"). | • |
|                                                                                                    |   |

7. To access ADP Time & Attendance, click **Time & Attendance**.

| Dashboard | Dashboard                      | Steven Smith @ TLM Serivce Test 1 👤 LOG OUT |
|-----------|--------------------------------|---------------------------------------------|
| Pay       | Pay ~                          | Your Time                                   |
| My Info   | No pay statements<br>available | no data                                     |
|           | DOWNLOAD PAY STATEMENT         |                                             |

3